1)请使用与报名时一致的「手机号」登陆。且通过【忘记密码】的方式提前设置密码,以防出国收不到 验证码!

- 2) 登录之后确认一下有没有课程显示。
- 3) 课后会自动生成回放,回放观看地点与直播一致。
- 4) 学习相关问题直接微信联系老师。

## 手机端:下载雅思哥 APP

点击第三个"上课"页面右上角有【我的课程】入口,如无请更新 APP 至最新版本

电脑端: 戳链接 <u>www.ieltsbro.com</u>(必须使用 Chrome 浏览器)

## 第一步:右上角登录账号后,点击【我的课程】

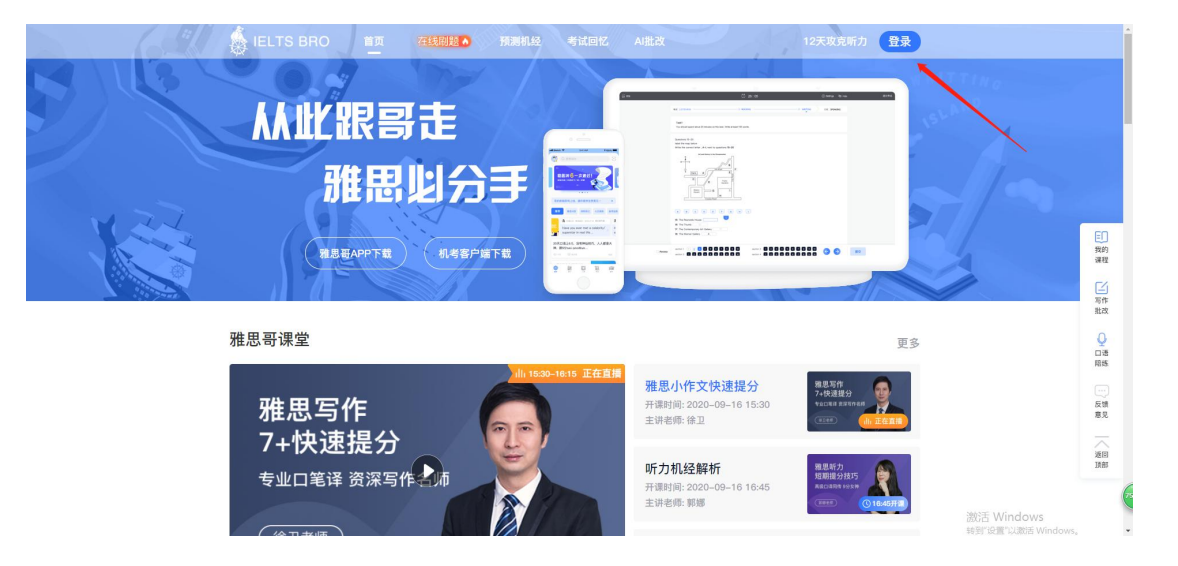

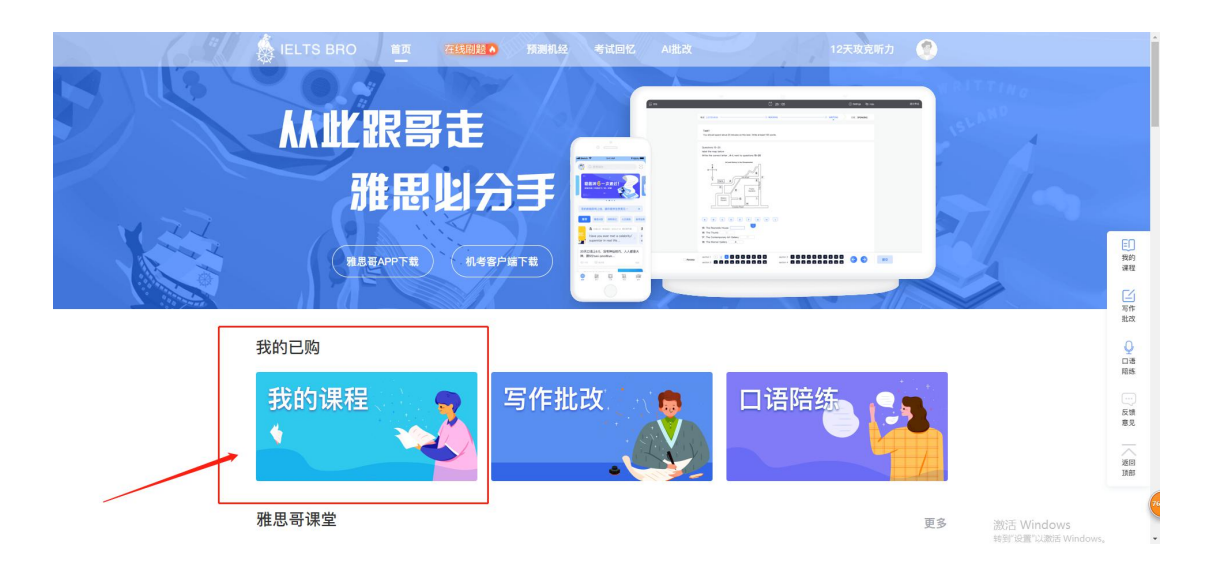

## 第二步:找到你购买的课程,点击【开始学习】,即可观看课程

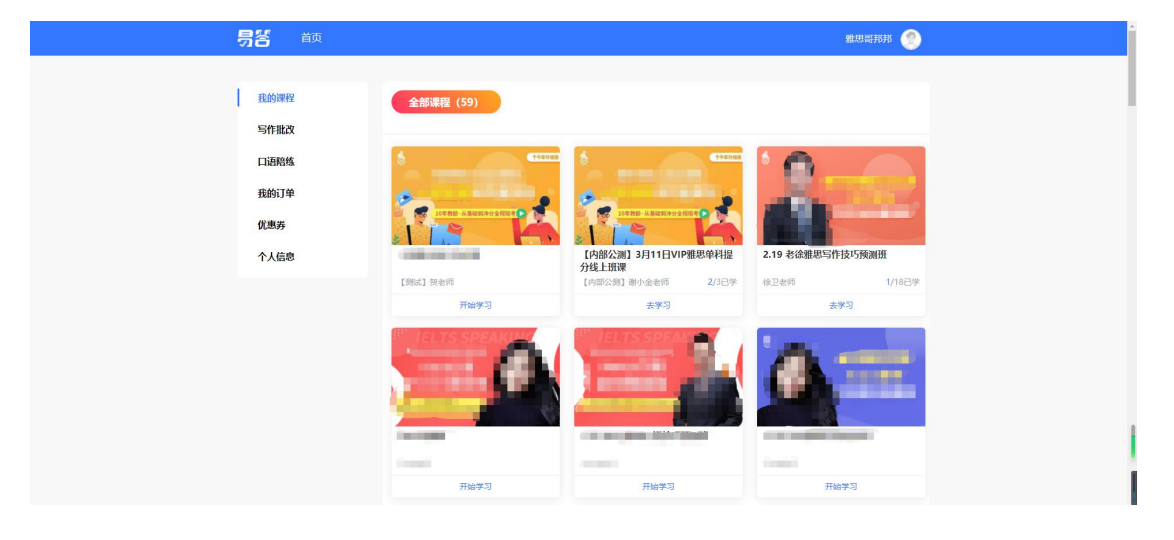